Halftoon patroon effect – video les

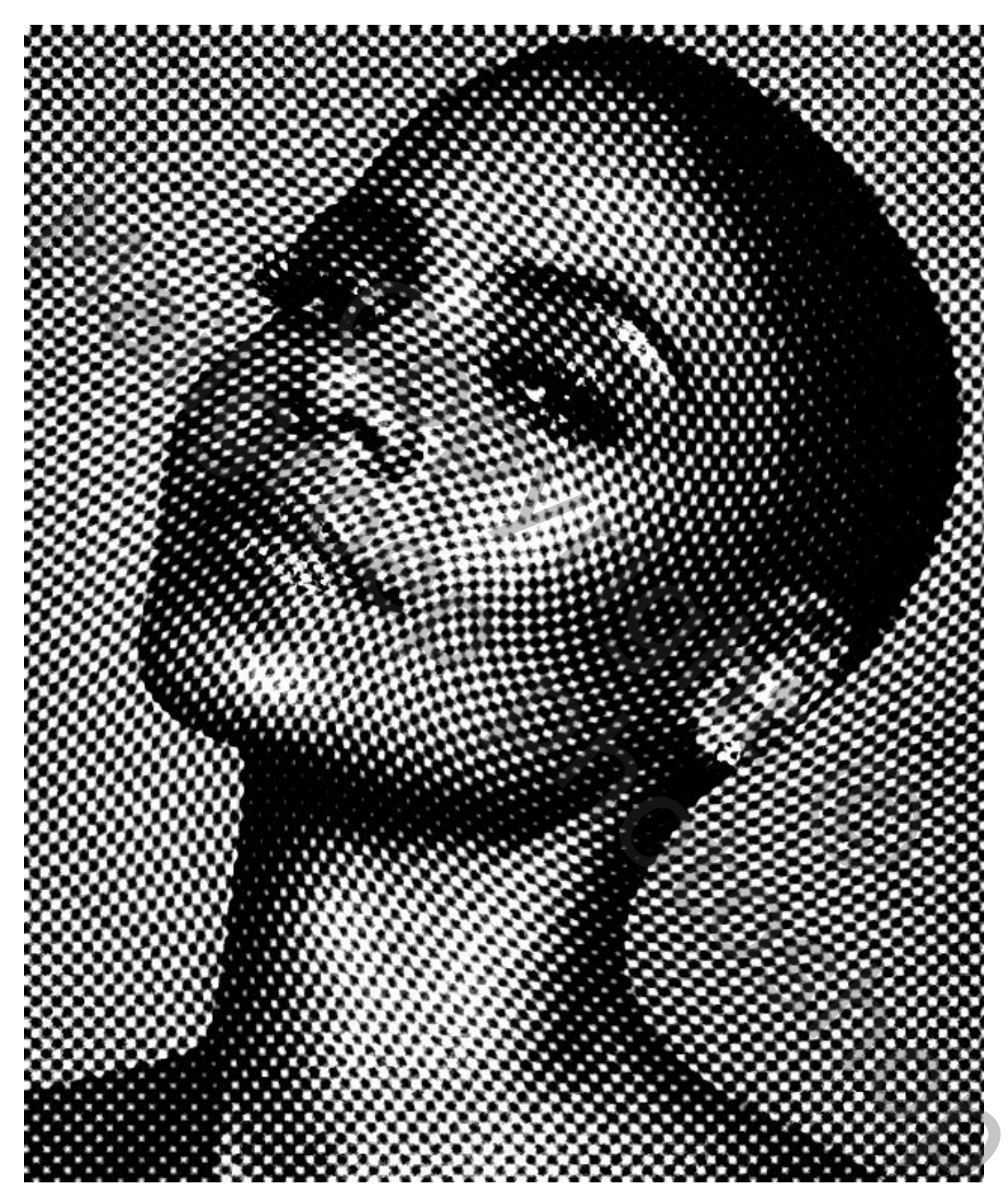

Open de afbeelding; Aanpassingslaag "zwart wit'; standaard instellingen

| Teken Alinea Eigenschappen | ▶   •≡      | Lagen Kanalen Paden            |   |
|----------------------------|-------------|--------------------------------|---|
| TO 7wart-wit               |             | P Soort ≑                      | H |
|                            |             | Normaal                        | 1 |
| Voorinstelling: Standaard  | \$          |                                | ÷ |
| 🕾 🗆 Kleurtint              | Automatisch | Vergr.: 🖸 🖌 🕂 🖨 Vul: 100%      | - |
| Rode tinten:               | 40          | C Zwart-wit 1                  |   |
| Gele tinten:               | 60          | <ul> <li>afbeelding</li> </ul> |   |
|                            |             |                                |   |
| Groene tinten:             | 40          |                                |   |
|                            |             |                                |   |
| Cyaan tinten:              | 60          |                                |   |
| Blauwe tinten:             | 20          |                                |   |
| Magenta tinten:            | 80          |                                |   |
|                            |             |                                |   |
|                            | 6 A         |                                |   |
|                            |             |                                |   |
|                            |             |                                |   |
| x 🗆 💿                      |             |                                |   |
|                            |             | *                              |   |

Nieuwe laag; vullen met 50% grijs (# A0A0A0); deze grijze laag omzetten in Slim Object Of Bewerken  $\rightarrow$  Vullen met 50% grijs;

Standaardkleuren op zwart wit; Filter  $\rightarrow$  Schets  $\rightarrow$  Halftoonraster: 3; 0; stip

| Hairtoonraster (100%) |   |                                                                                |                                           |
|-----------------------|---|--------------------------------------------------------------------------------|-------------------------------------------|
|                       |   | b         Artstek           b         Penseelstreek           v         Schatz | <ul> <li>OK</li> <li>Annuleren</li> </ul> |
|                       |   | Bauluf Croom Conference                                                        | Halftsonraster                            |
|                       |   |                                                                                | Çontrast 0                                |
|                       |   |                                                                                | Patroon: Stip                             |
|                       |   | Gys Grafiche pan Hahtoorasser                                                  |                                           |
|                       |   | Houskool Krijt en houskool Postpapier                                          |                                           |
| -                     |   | Stempel Waterpapier                                                            | Halfbonraster                             |
|                       |   | Structuar      Vervorm                                                         |                                           |
|                       |   |                                                                                |                                           |
| ų.<br>(               |   |                                                                                |                                           |
|                       |   |                                                                                |                                           |
|                       |   |                                                                                |                                           |
|                       |   |                                                                                |                                           |
|                       |   |                                                                                |                                           |
| - + 100% 🗸            | 4 | v                                                                              |                                           |

Halftoon effect - blz. 2

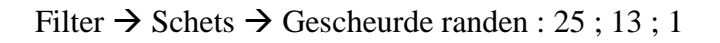

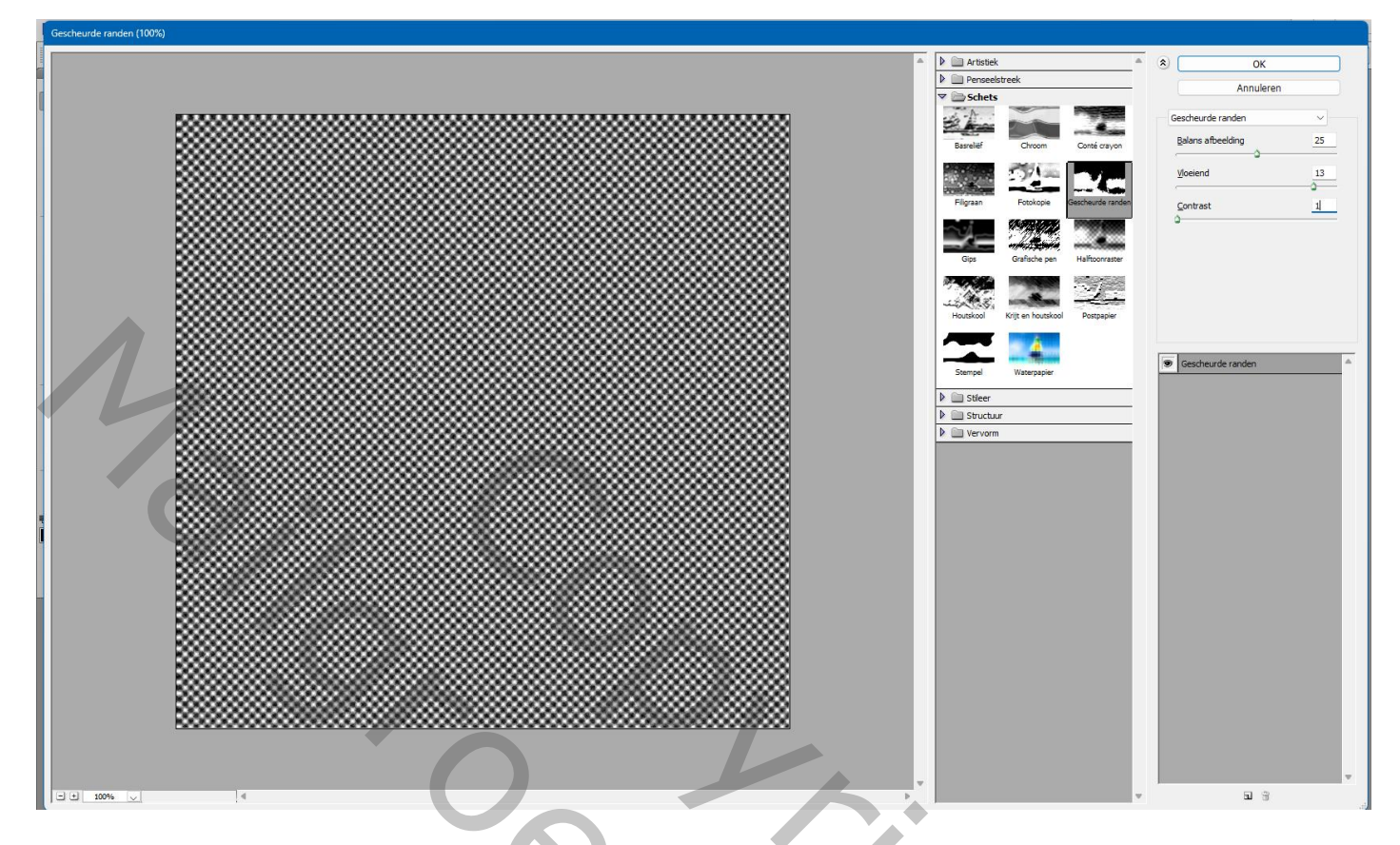

Voor die grijze laag : modus = Harde Mix; Vulling = 72 %

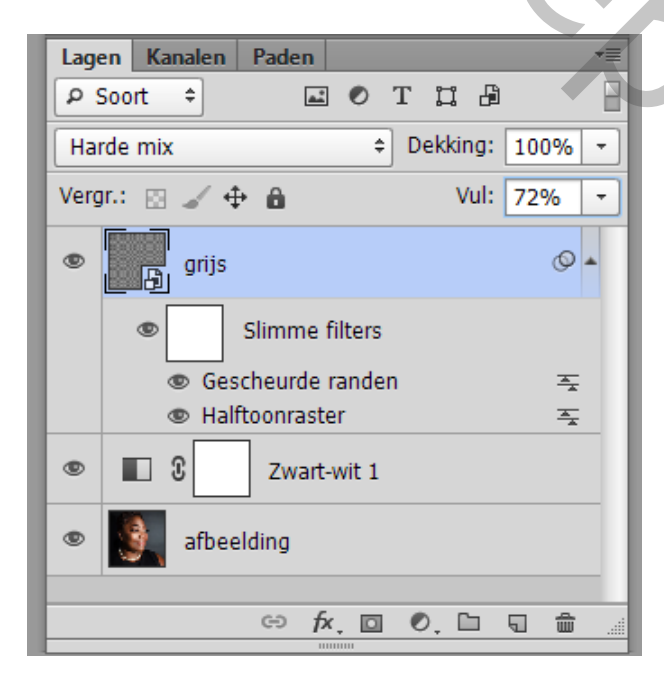

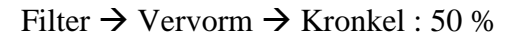

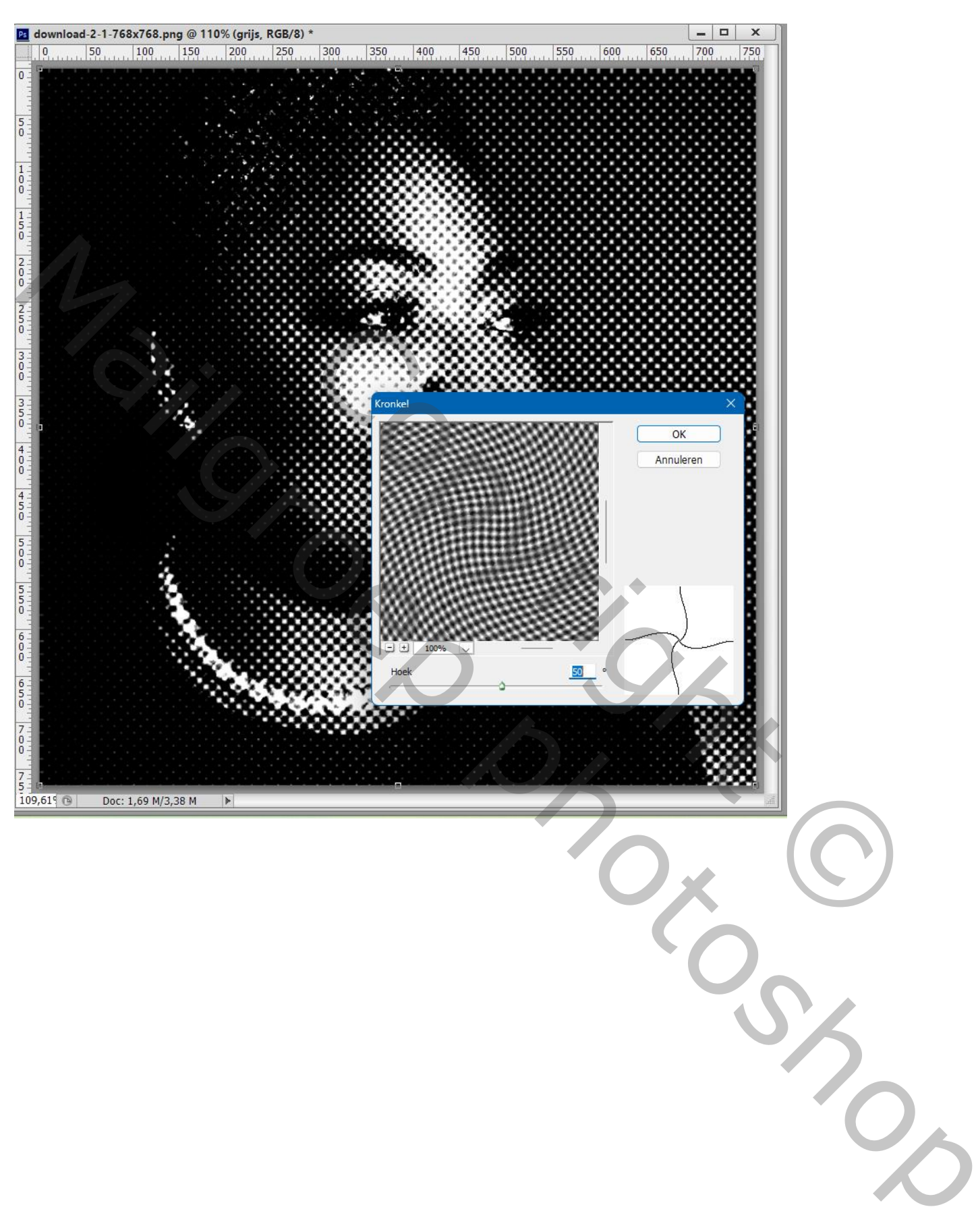

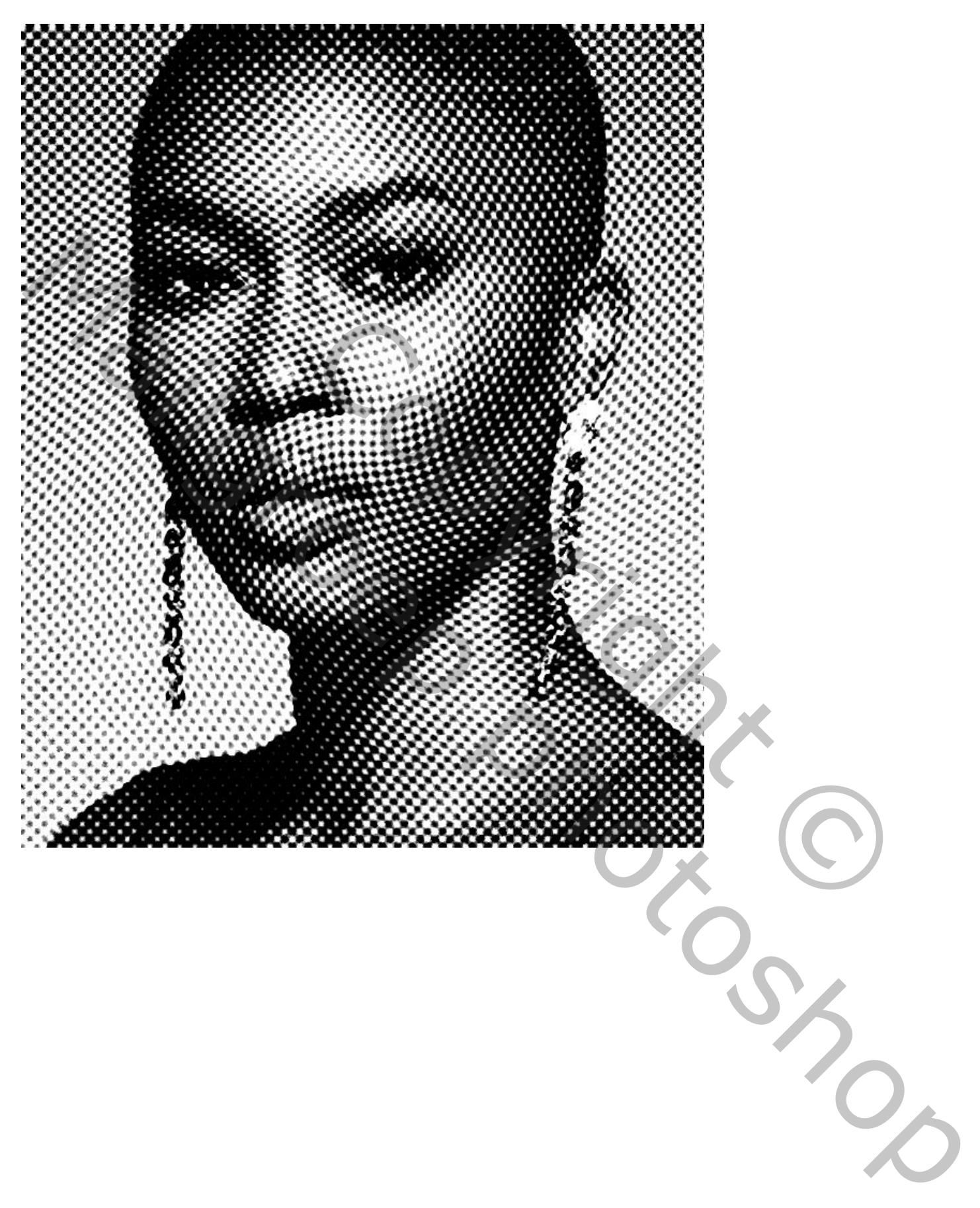